# Déployer FTDv à mise à l'échelle automatique dans Azure dans un environnement de haute confiance

## Contenu

Introduction Conditions préalables Conditions requises Components Used Informations générales Configuration Modèle ARM Azure APP de fonction Application logique Diagramme du réseau Configurations Vérification Dépannage

## Introduction

Ce document décrit comment déployer Cisco Firepower Threat Defense Virtual (FTDv) à l'échelle automatique dans Azure dans un environnement de haute confiance.

## Conditions préalables

### **Conditions requises**

Cisco vous recommande de prendre connaissance des rubriques suivantes :

- Les pare-feu de nouvelle génération et Firepower Management Center doivent communiquer sur IP privé
- L'équilibreur de charge externe ne doit pas avoir d'adresse IP publique.
- L'application de la fonction doit pouvoir communiquer avec une adresse IP privée

### **Components Used**

Les informations contenues dans ce document sont basées sur les versions de matériel et de logiciel suivantes :

- Azure
- Centre de gestion Firepower

• Ensemble de l'échelle des machines virtuelles

The information in this document was created from the devices in a specific lab environment. All of the devices used in this document started with a cleared (default) configuration. Si votre réseau est en ligne, assurez-vous de bien comprendre l'incidence possible des commandes.

### Informations générales

FTDv intègre la fonctionnalité de pare-feu de nouvelle génération de Cisco Firepower aux environnements virtualisés, permettant ainsi des politiques de sécurité cohérentes pour suivre les charges de travail dans vos environnements physiques, virtuels et cloud, et entre les clouds.

Ces déploiements étant disponibles dans un environnement virtualisé, la prise en charge de la haute disponibilité n'est pas disponible pour les pare-feu de nouvelle génération. Par conséquent, pour fournir une solution hautement disponible, le pare-feu de nouvelle génération Cisco (NGFW) utilise les fonctionnalités natives d'Azure, telles que les ensembles de disponibilité et le Virtual Machine Scale Set (VMSS), pour rendre le pare-feu de nouvelle génération hautement disponible et répondre à l'augmentation du trafic à la demande.

Ce document se concentre sur la configuration de Cisco NGFW à AutoScale en fonction de différents paramètres dans lesquels le NGFW évolue à la demande ou évolue. Cela couvre le cas où le client a besoin d'utiliser Firepower Management Center (FMC), disponible dans le centre de données de colocation et nécessaire pour gérer de manière centralisée tous les pare-feu de nouvelle génération. De plus, les clients ne veulent pas que FMC et FTD communiquent sur IP public pour le trafic de gestion.

Avant d'approfondir la question de la configuration et de la conception, voici les quelques concepts qui doivent être bien compris dans Azure :

- Zone de disponibilité : Une zone de disponibilité est une offre de haute disponibilité qui protège vos applications et vos données des pannes de data center. Les zones de disponibilité sont des emplacements physiques uniques dans une région Azure. Chaque zone est composée d'un ou plusieurs data centers équipés d'une alimentation, d'un refroidissement et d'un réseau indépendants.
- VNET : Azure Virtual Network (VNet) est la pierre angulaire de votre réseau privé dans Azure. VNet permet à de nombreux types de ressources Azure, telles que les machines virtuelles Azure, de communiquer en toute sécurité entre elles, sur Internet et sur les réseaux locaux. VNet est similaire à un réseau traditionnel que vous utiliseriez dans votre propre centre de données, mais apporte avec lui des avantages supplémentaires de l'infrastructure d'Azure tels que l'évolutivité, la disponibilité et l'isolation. Chaque sous-réseau d'un réseau virtuel est accessible par défaut, mais ce n'est pas le cas pour les sous-réseaux de différents réseaux virtuels.
- Jeu de disponibilité : Les ensembles de disponibilité sont une autre configuration de centre de données pour fournir la redondance et la disponibilité des machines virtuelles. Cette configuration au sein d'un centre de données garantit qu'au cours d'un événement de maintenance planifié ou non, au moins une machine virtuelle est disponible et répond au contrat de niveau de service Azure à 99,95 %.

- VMSS : Les jeux d'échelle de machines virtuelles Azure vous permettent de créer et de gérer un groupe de machines virtuelles à charge équilibrée. Le nombre d'instances de VM peut augmenter ou diminuer automatiquement en réponse à la demande ou à un planning défini. Les jeux d'évolutivité offrent une haute disponibilité à vos applications et vous permettent de gérer, configurer et mettre à jour un grand nombre de machines virtuelles de manière centralisée. Avec des jeux d'échelle de machines virtuelles, vous pouvez créer des services à grande échelle pour des domaines tels que le calcul, le Big Data et les charges de travail de conteneur.
- Fonctions App : Azure Functions est un service cloud disponible à la demande qui fournit l'infrastructure et les ressources constamment mises à jour nécessaires pour exécuter vos applications. Vous vous concentrez sur les éléments de code qui vous importent le plus, et Azure Functions gère le reste. Vous pouvez utiliser Azure Functions pour créer des API Web, répondre aux modifications apportées à la base de données, traiter les flux IoT, gérer les files d'attente de messages, etc. Dans cette solution à mise à l'échelle automatique, Azure Function est diverses demandes d'API à FMC pour la création d'objets, l'enregistrement/désenregistrement de FTDv, la vérification des paramètres, etc.
- Application logique : <u>Azure Logic Apps</u> est un service cloud qui vous aide à planifier, automatiser et orchestrer des tâches, des processus commerciaux et des <u>workflows</u> lorsque vous avez besoin d'intégrer des applications, des données, des systèmes et des services dans les entreprises ou les organisations. Les applications logiques simplifient la façon dont vous concevez et construisez des solutions évolutives pour l'<u>intégration des</u> applications, l'intégration des données, l'intégration des systèmes, l'intégration des applications d'entreprise (EAI) et la communication entre entreprises (B2B), que ce soit dans le cloud, sur site ou les deux. Cette solution fournit le séquençage logique des fonctions à exécuter pour le fonctionnement de la solution à mise à l'échelle automatique.

Actuellement, la solution AutoScale disponible pour le pare-feu de nouvelle génération ne fournit pas de plan de gestion permettant de communiquer avec l'adresse IP privée locale au VPNet et nécessite l'échange d'adresses IP publiques entre Firepower Management Center et le pare-feu de nouvelle génération.

Cet article vise à résoudre ce problème jusqu'à ce que la solution vérifiée soit disponible pour les communications Firepower Management Center et NGFW sur IP privé.

## Configuration

Afin de créer une solution de pare-feu de nouvelle génération à mise à l'échelle automatique, ce guide de configuration est utilisé :

https://www.cisco.com/c/en/us/td/docs/security/firepower/quick\_start/azure/ftdv-azure-gsg/ftdvazure-autoscale.html#Cisco\_Concept.dita\_c0b3cf0d-9690-4342-8cba-e66730e70c47

avec plusieurs modifications afin de pouvoir traiter les cas d'utilisation suivants :

- L'application de la fonction doit pouvoir communiquer avec le segment IP interne du client
- L'équilibreur de charge ne doit pas avoir d'adresse IP publique

• Le trafic de gestion entre NGFW et FMC doit être échangé sur le segment IP privé.

Afin de créer une solution de pare-feu de nouvelle génération à évolutivité automatique, avec les cas d'utilisation mentionnés ci-dessus, vous devez les modifier dans les étapes mentionnées dans le Guide officiel de Cisco :

#### 1. Modèle ARM Azure

Le modèle ARM est utilisé pour activer Automation dans Azure. Cisco a fourni un modèle ARM vérifié qui peut être utilisé pour créer une solution à évolutivité automatique. Mais ce modèle ARM disponible sur Public Github <u>https://github.com/CiscoDevNet/cisco-</u>

<u>ftdv/tree/master/autoscale/azure/NGFWv6.6.0/ARM%20Template</u> crée une application Fonctions qui ne peut pas être faite pour communiquer avec le réseau interne du Client s'ils sont accessibles via des routes express. Nous devons donc le modifier un peu afin que l'application de fonction puisse maintenant utiliser le mode Premium au lieu du mode Consommation. Le modèle ARM requis est donc disponible à l'adresse

https://github.com/Madhuri150791/FunctionApp\_with\_Premiium\_Plan.git

#### 2. APP de fonction

L'application de fonction est un ensemble de fonctions Azure. La fonctionnalité de base inclut :

- Communiquer/sonder régulièrement les mesures Azure.
- Surveillez la charge FTDv et déclenchez les opérations d'entrée/sortie d'échelle.
- Enregistrez un nouveau FTDv avec le FMC.
- Configurez un nouveau FTDv via FMC.
- Désenregistrez (supprimez) un FTDv évolutif du FMC.

Comme indiqué dans la condition requise, les différentes fonctions créées pour la création ou la suppression de pare-feu de nouvelle génération à la demande sont basées sur l'adresse IP publique du pare-feu de nouvelle génération. Par conséquent, nous devons modifier le code C# pour obtenir une adresse IP privée au lieu d'une adresse IP publique. Après avoir modifié le code, le fichier zip pour créer l'application de fonction est disponible à l'adresse <u>https://github.com/Madhuri150791/FunctionApp\_with\_Premiium\_Plan.git</u>

avec le nom ASM\_Function.zip. Cela permet à l'application Fonctions de communiquer avec des ressources internes sans avoir l'adresse IP publique.

#### 3. Application logique

L'application logique de mise à l'échelle automatique est un workflow, c'est-à-dire un ensemble d'étapes dans une séquence. Les fonctions Azure sont des entités indépendantes et ne peuvent pas communiquer entre elles. Cet orchestrateur séquence l'exécution de ces fonctions et échange des informations entre elles.

- L'application logique est utilisée pour orchestrer et transmettre des informations entre les fonctions Auto Scale Azure.
- Chaque étape représente une fonction Auto Scale Azure ou une logique standard intégrée.
- L'application logique est livrée en tant que fichier JSON.
- L'application logique peut être personnalisée via l'interface utilisateur graphique ou le fichier JSON.

**Note**: Les détails de l'application logique disponibles à l'adresse <u>https://github.com/Madhuri150791/FunctionApp\_with\_Premiium\_Plan.git</u> doivent être soigneusement modifiés et les éléments suivants doivent être remplacés par les détails du déploiement, Nom FUNSTIONAPP, Nom du GROUPE DE RESSOURCES, ID D'ABONNEMENT.

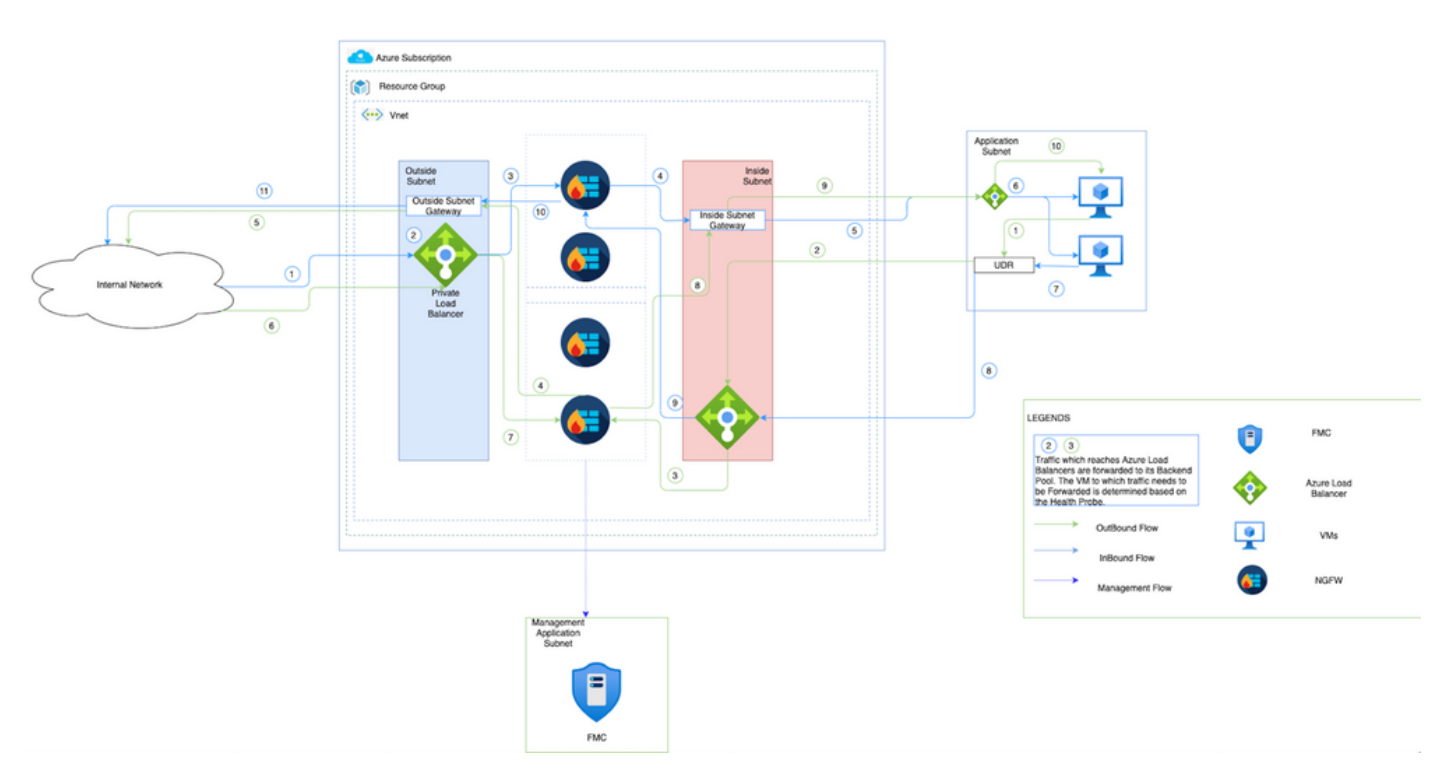

## Diagramme du réseau

Cette image montre comment le trafic entrant et sortant circule dans un environnement Azure via le pare-feu de nouvelle génération.

## Configurations

Maintenant, créez différents composants nécessaires à une solution à mise à l'échelle automatique.

1. Créer des composants de la logique de mise à l'échelle automatique.

Utilisez le modèle ARM et créez VMSS, Logic APP, Function APP, App Insight, Network Security Group.

Accédez à **Accueil > Créer une ressource > Rechercher un modèle** puis sélectionnez **Déploiement de modèle**. Cliquez maintenant sur **Créer** et créer votre propre modèle dans l'éditeur.

| Edit template<br>idit your Azure Resource Manager template                        |                   |                                                                                                    | × |
|-----------------------------------------------------------------------------------|-------------------|----------------------------------------------------------------------------------------------------|---|
| + Add resource  ↑ Quickstart template                                             | ↑ Load file       | 🛓 Download                                                                                             |   |
| A Parameters (32)                                                                 | 596<br>597        | <pre>{     "name": "MNGT_NET_INTERFACE_NAME",</pre>                                                    |   |
|                                                                                   | 598               | "Value": "mgmtNlc"                                                                                     |   |
| > 📄 Variables (34)                                                                | 599               | 3.                                                                                                    |   |
| V 🤿 Resources (12)                                                                | 601               | "name": "MNGT PUBLIC IP NAME".                                                                         |   |
| LogicApp                                                                          | 602               | "value": "montPublicIP"                                                                                |   |
| (Microsoft Logic/workflows)                                                       | 603               | }.                                                                                                    |   |
| [variables('mgmtSecGrp')]<br>(Microsoft.Network/networkSecuri                     | 604<br>605        | {<br>"name": "NAT_ID",                                                                                 |   |
| [variables('dataSecGrp')]<br>(Microsoft.Network/networkSecuri                     | 606<br>607<br>608 | "value": "5678"<br>},<br>{                                                                             |   |
| <pre>[variables('storageAccountName')]<br/>(Microsoft.Storage/storageAccoun</pre> | 609<br>610        | <pre>"name": "NETWORK_CIDR",     "value": "[parameters('virtualNetworkCidr')]"</pre>                   |   |
| [variables('hostingPlanName')]<br>(Microsoft.Web/serverfarms)                     | 611<br>612        | },<br>{                                                                                                |   |
| [variables('functionAppName')]<br>(Microsoft.Web/sites)                           | 613<br>614        | <pre>"name": "NETWORK_NAME",<br/>"value": "[concat(parameters('resourceNamePrefix'),'-vnet')]" "</pre> |   |
| [variables('appInsightsName')]                                                    | 615               | 7,<br>{                                                                                                |   |
| (Microsoft.Insights/components)                                                   | 617               | "name": "POLICY_NAME",                                                                                 |   |
| 6                                                                                 | 618               | "value", "[naramaters['nolicyName']]"                                                                  |   |

#### 2. Cliquez sur **Enregistrer**.

Home > New > Template deployment (deploy using custom templates) (preview) >

### **Custom deployment**

Deploy from a custom template

i empiate

Customized template 12 resources

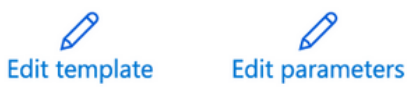

#### Deployment scope

Select the subscription to manage deployed resources and costs. Use resource groups like folders to organize and manage all your resources.

| Subscription * (i)         | Microsoft Azure Enterprise | - |
|----------------------------|----------------------------|---|
| Resource group * ①         | Create new                 |   |
|                            |                            |   |
| Parameters                 |                            |   |
| Region * (i)               | East US 🗸                  |   |
| Resource Name Prefix ①     |                            |   |
| Virtual Network Rg (i)     | madewang                   |   |
| Virtual Network Name (i)   | madewang-vnet              | 7 |
| Review + create < Previous | Next : Review + create >   |   |

Apportez les modifications requises à ce modèle et cliquez sur Vérifier +Créer.

3. Ceci crée tous les composants sous le groupe de ressources mentionné.

| Home >                         |                                                                                  |                                                                                             |                            |
|--------------------------------|----------------------------------------------------------------------------------|---------------------------------------------------------------------------------------------|----------------------------|
| (→) madewang<br>Resource group |                                                                                  |                                                                                             |                            |
| ✓ Search (Cmd+/) «             | + Add 🗮 Edit columns 📋 Delete resource group 🖒 Refresh 🞍 Export to CSV 😵 Open qu | uery $ $ $\otimes$ Assign tags $\rightarrow$ Move $\vee$ $\boxplus$ Delete $\downarrow$ Exp | port template 🛛 💙 Feedback |
| (•) Overview                   | ^ Essentials                                                                     |                                                                                             |                            |
| Activity log                   | Subscription (change) : Microsoft Azure Enterprise                               | Deployments : 27 Failed,64 Succeeded                                                        |                            |
| Access control (IAM)           | Subscription ID : 9d5ea202-7f70-43f6-a529-041759f8f710                           | Location : East US                                                                          |                            |
| 🔷 Tags                         | Tags (change) : Click here to add tags                                           |                                                                                             |                            |
| 🗲 Events                       | cvsinout Type == all X Location == all X <sup>+</sup> Add filter                 |                                                                                             |                            |
| Settings                       | Showing 1 to 11 of 11 records.                                                   |                                                                                             | No grouping V              |
| Deployments                    | Name 🗇                                                                           | Туре ↑↓                                                                                     | Location ↑↓                |
| Policies                       |                                                                                  | Application Insights                                                                        | East US                    |
| 2 Properties                   | dataIntfSecGrp                                                                   | Network security group                                                                      | East US                    |
| 🔒 Locks                        | 🗆 🔷 elb                                                                          | Load balancer                                                                               | East US                    |
| Cost Management                | elb-public-ip                                                                    | Public IP address                                                                           | East US                    |
| 🔍 Cost analysis                | 🗆 👗 function-app                                                                 | App Service plan                                                                            | East US                    |
| Cost alerts (preview)          | unction-app                                                                      | Function App                                                                                | East US                    |
| Budgets                        | 🗆 🕎 📫                                                                            | Load balancer                                                                               | East US                    |
| Advisor recommendations        | (A) togic-app                                                                    | Logic app                                                                                   | East US                    |
| Monitoring                     | gmtintfSecGrp                                                                    | Network security group                                                                      | East US                    |
| Insights (preview)             | 🗆 🗞 🛛 vmss                                                                       | Virtual machine scale set                                                                   | East US                    |
| Alerts                         | 🔲 🚍 🔤 qnv37rpzbtda                                                               | Storage account                                                                             | East US                    |
| ia Metrics                     |                                                                                  |                                                                                             |                            |
| Diagnostic settings            |                                                                                  |                                                                                             |                            |
| P Logs                         | < Previous Page 1 V of 1 Next >                                                  |                                                                                             |                            |
|                                |                                                                                  |                                                                                             |                            |

#### 4. Se connecter à l'URL

#### https://<nom\_application\_fonction>.scm.azurewebsites.net/DebugConsole

Téléchargez le fichier **ASM\_Function.zip** et **ftdssh.exe** vers **site/wwwroot/**dossier (il est obligatoire de le télécharger à l'emplacement spécifié, sinon l'application Fonction n'identifie pas différentes fonctions.)

Cette image devrait être la suivante :

|                                              | Name                                                                                                    | Modified              | Size |
|----------------------------------------------|----------------------------------------------------------------------------------------------------|-----------------------|------|
| ŦO                                           | Sale Manager                                                                                                    | 12/4/2020, 9:18:25 PM |      |
| Ŧ 0                                          | 🖀 bin                                                                                                    | 12/4/2020, 9:18:25 PM |      |
| ŦO                                           | ConfigureFtdInterfaces                                                                                                    | 12/4/2020, 9:18:32 PM |      |
| ŦO                                           | CreateStaticRoutes                                                                                                    | 12/4/2020, 9:18:32 PM |      |
| ŦO                                           | DeleteUnRegisteredFTD                                                                                                    | 12/4/2020, 9:18:32 PM |      |
| ŦO                                           | DeployConfiguration                                                                                                    | 12/4/2020, 9:18:32 PM |      |
| ŦO                                           | DeviceDeRegister                                                                                                    | 12/4/2020, 9:18:32 PM |      |
| Kudu Rem<br>Type 'ex<br>Type 'cl<br>Microsof | ote Execution Console<br>it' then hit 'enter' to get a new CMD process.<br>s' to clear the console<br>t Windows [Version 10.0.14393] |                       |      |

5. Activez l'application Fonction > Fonction. Vous devriez voir toutes les fonctions.

| Home > madewang > functio      | on-app                     |            |           |
|--------------------------------|----------------------------|------------|-----------|
| {fx} Function App              | app   Functions            |            |           |
| P Search (Cmd+/)      ≪        | + Add 🕐 Refresh 🛛 🗊 Delete |            |           |
| 🦘 Overview                     |                            |            |           |
| Activity log                   | Filter by name             |            |           |
| Access control (IAM)           | _                          |            |           |
| Tags                           | Name ↑↓                    | Trigger ↑↓ | Status ↑↓ |
| Diagnose and solve problems    | AutoScaleManager           | HTTP       | Enabled   |
| Security                       | ConfigureFtdInterfaces     | HTTP       | Enabled   |
| 🗲 Events (preview)             | CreateStaticRoutes         | HTTP       | Enabled   |
| Functions                      | DeleteUnRegisteredFTD      | HTTP       | Enabled   |
| (A) Eurotions                  | DeployConfiguration        | HTTP       | Enabled   |
| Ann kerr                       | DeviceDeRegister           | HTTP       | Enabled   |
| App Keys                       | DeviceRegister             | HTTP       | Enabled   |
| App mes                        | DisableHealthProbe         | нттр       | Enabled   |
| - Proxies                      | FtdScaleIn                 | HTTP       | Enabled   |
| Deployment                     | FtdScaleOut                | HTTP       | Enabled   |
| Deployment slots               | GetFtdPublicIp             | HTTP       | Enabled   |
| Ø Deployment Center            | MinimumConfigVerification  | HTTP       | Enabled   |
| Deployment Center (Preview)    | WaitForDeploymentTask      | HTTP       | Enabled   |
| Settings                       | WaitForFtdToComeUp         | нттр       | Enabled   |
| Configuration                  |                            |            |           |
| Authentication / Authorization |                            |            |           |
| Application Insights           |                            |            |           |

6. Modifiez l'autorisation d'accès de sorte que VMSS puisse exécuter les Fonctions dans l'application de fonction.

Accédez à **<prefix>-vmss> Access Control (IAM) > Add role assignement**. Fournir à ce VMSS un accès de contributeur à **<prefix>-function-app** 

| Add role assignment                                | >                 |
|----------------------------------------------------|-------------------|
| Role ①                                             |                   |
| Contributor ③                                      | ~                 |
| Assign access to ①                                 |                   |
| Function App                                       | ~                 |
| Subscription *                                     |                   |
| Microsoft Azure Enterprise                         | ~                 |
| select 💿                                           |                   |
| Search by name                                     |                   |
| function-app<br>/subscriptions/9d5ea202-7f70-43f6- | a529-041759/8/71. |
| Aunction-app<br>/subscriptions/9d5ea202-7f70-43f6- | a529-041759/8/71. |
| Selected members:                                  |                   |
| subscriptions/9d5ea202-7f70-43f6-                  | a529 Remove       |
|                                                    |                   |
|                                                    |                   |
|                                                    |                   |
|                                                    |                   |
| From Discord                                       |                   |
| Discard                                            |                   |
|                                                    |                   |

Click Save.

7. Accédez à **Application logique > Vue Code logique** et modifiez le code logique avec le code disponible à l'adresse

https://github.com/CiscoDevNet/ciscoftdv/tree/master/autoscale/azure/NGFWv6.6.0/Logic%20App

Ici, l'abonnement Azure, le nom du groupe de ressources et le nom de l'application de fonction doivent être remplacés avant d'être utilisés. Sinon, l'enregistrement n'est pas autorisé.

8. Click Save. Accédez à Présentation de l'application logique et Activer l'application logique.

## Vérification

Une fois que l'application logique est activée, elle commence immédiatement à s'exécuter dans l'intervalle de 5 minutes.

Si tout est configuré correctement, les actions de déclenchement s'affichent.

| Home > madewang >           |                                  |                                                 |                                                                             |                       |                               |                |   |
|-----------------------------|----------------------------------|-------------------------------------------------|-----------------------------------------------------------------------------|-----------------------|-------------------------------|----------------|---|
| -logic-app                  | \$                               |                                                 |                                                                             |                       |                               |                | × |
| Search (Cmd+/) «            | Run Trigger O Refresh            | n 🥒 Edit 📋 Delete 🚫 Disable ↑                   | Update Schema 🚺 Clone 🚭 Export                                              |                       |                               |                |   |
| (A) Overview                | 1 To improve traffic flow, w     | e're adding new outbound IP addresses for Logic | Apps. Review action needed if you're filtering IP addresses with firewall s | ettings before 08/31/ | /2020. Click to learn more. → |                |   |
| Activity log                | Recurrence                       |                                                 | 36 actions                                                                  |                       |                               |                |   |
| Se Access control (IAM)     | FREQUENCY                        |                                                 | View in Logic Apps designer                                                 |                       |                               |                |   |
| Tags                        | Runs every 5 minutes.            |                                                 |                                                                             |                       |                               |                |   |
| Diagnose and solve problems | EVALUATION                       | Norse in the last 0.4 hours                     |                                                                             |                       |                               |                |   |
| Development Tools           | See trigger history              | times in the last 24 hours                      |                                                                             |                       |                               |                |   |
| 🖧 Logic app designer        | Runs history                     |                                                 |                                                                             |                       |                               |                |   |
| Logic app code view         | All                              | Start time earlier that                         | n 🗸 Pick a date                                                             | 00                    | Pick a time                   |                |   |
| Versions                    | Specify the run identifier to op | en monitor view directly                        |                                                                             |                       |                               |                | ∂ |
| API connections             | Status                           | Start time                                      | Identifier                                                                  |                       | Duration                      | Static Results |   |
| Quick start guides          | Succeeded                        | 12/8/2020, 12:41 AM                             | 08585942385827730953992150418CU6                                            | i9                    | 9.68 Seconds                  |                |   |
| Settings                    | Succeeded                        | 12/8/2020, 12:36 AM                             | 08585942388857869130247836749CU9                                            | 14                    | 9.99 Seconds                  |                |   |
| Workflow settings           | Succeeded                        | 12/8/2020, 12:31 AM                             | 08585942391894090466308406058CU4                                            | 42                    | 10.53 Seconds                 |                |   |
| Authorization               | Succeeded                        | 12/8/2020, 12:26 AM                             | 08585942394931376660212576414CU4                                            | 43                    | 9.63 Seconds                  |                |   |
| Access keys                 | Succeeded                        | 12/8/2020, 12:21 AM                             | 08585942397971652233385542405CU9                                            | ¥5                    | 9.76 Seconds                  |                |   |
| 🐒 Identity                  | Succeeded                        | 12/8/2020, 12:16 AM                             | 08585942401002907485558564356CU8                                            | 18                    | 10.88 Seconds                 |                |   |
| Properties                  | Succeeded                        | 12/8/2020, 12:11 AM                             | 08585942404034146970768829140CU4                                            | 16                    | 10.04 Seconds                 |                |   |
| 🔒 Locks                     | Succeeded                        | 12/8/2020, 12:06 AM                             | 08585942407064834984931459270CU6                                            | i6                    | 10.23 Seconds                 |                |   |
| Monitoring                  | Succeeded                        | 12/8/2020, 12:01 AM                             | 08585942410101813994775025693CU7                                            | /1                    | 10.24 Seconds                 |                |   |
| Alerts                      | Succeeded                        | 12/7/2020, 11:56 PM                             | 08585942413124684374178471703CU6                                            | 57                    | 9.69 Seconds                  |                |   |
|                             |                                  |                                                 |                                                                             |                       |                               |                |   |

#### En outre, la VM est créée sous VMSS.

| Home > madewang > madewang > made |                               |                        |                  |                           |                    |                   |              |   |
|----------------------------------------------------------------------------------------------------|-------------------------------|------------------------|------------------|---------------------------|--------------------|-------------------|--------------|---|
| Virtual machine scale set                                                                                                    | inces                         |                        |                  |                           |                    |                   |              | × |
|                                                                                                    | ▷ Start 🤇 Restart 🗌 St        | top 🕒 Reimage 🗊 Delete | 🕆 Upgrade 💍 Refr | esh   🖉 Protection Policy |                    |                   |              |   |
| Noverview                                                                                                    | Search virtual machine instar | nces                   |                  |                           |                    |                   |              |   |
| Activity log                                                                                                    | Name                          | Computer name          | Status           | Health state              | Provisioning state | Protection policy | Latest model |   |
| Access control (IAM)                                                                                                    | put-vmss_0                    | out-vmss000000         | Running          |                           | Succeeded          |                   | Yes          |   |
| 🗳 Tags                                                                                                    | out-vmss_2                    | out-vmss000002         | Running          |                           | Succeeded          |                   | Yes          |   |
| Diagnose and solve problems                                                                                                    |                               |                        |                  |                           |                    |                   |              |   |
| Settings                                                                                                    |                               |                        |                  |                           |                    |                   |              |   |
| Instances                                                                                                    |                               |                        |                  |                           |                    |                   |              |   |
| 2 Networking                                                                                                    |                               |                        |                  |                           |                    |                   |              |   |
| 🗹 Scaling                                                                                                    |                               |                        |                  |                           |                    |                   |              |   |
| B Disks                                                                                                    |                               |                        |                  |                           |                    |                   |              |   |
| Operating system                                                                                                    |                               |                        |                  |                           |                    |                   |              |   |
| Security                                                                                                    |                               |                        |                  |                           |                    |                   |              |   |
| 📮 Size                                                                                                    |                               |                        |                  |                           |                    |                   |              |   |
| Extensions                                                                                                    |                               |                        |                  |                           |                    |                   |              |   |
| 🐔 Continuous delivery                                                                                                    |                               |                        |                  |                           |                    |                   |              |   |
| Configuration                                                                                                    |                               |                        |                  |                           |                    |                   |              |   |
| Upgrade policy                                                                                                    |                               |                        |                  |                           |                    |                   |              |   |
| 😪 Health and repair                                                                                                    |                               |                        |                  |                           |                    |                   |              |   |
| 😢 Identity                                                                                                    |                               |                        |                  |                           |                    |                   |              |   |
| 11 Deposition                                                                                                    |                               |                        |                  |                           |                    |                   |              |   |

Connectez-vous à FMC et vérifiez que FMC et NGFW sont connectés via une adresse IP privée FTDv :

| Overview Analy         | vsis Policies Devices    | Objects AMP Intelligence                     |              |                                            | 📀 Deploy System                   | Help 🔻      |
|------------------------|--------------------------|----------------------------------------------|--------------|--------------------------------------------|-----------------------------------|-------------|
| Device Manageme        | ent NAT VPN v Qo         | S Platform Settings FlexConfig               | Certificates |                                            |                                   |             |
| out-vm                 | iss_0                    |                                              |              |                                            |                                   |             |
| Cisco Firepower Threat | t Defense for Azure      |                                              |              |                                            |                                   |             |
|                        | Mode:                    | routed                                       |              | System                                     |                                   |             |
|                        | Compliance Mode:         | None                                         |              | Model:                                     | Cisco Firepower Threat Defense fo | r           |
|                        | TLS Crypto Acceleration: | Disabled                                     |              |                                            | Azure                             |             |
|                        |                          |                                              |              | Serial:                                    | 9ADMGX24KRE                       |             |
|                        |                          |                                              |              | Time:                                      | 2020-12-08 14:06:09               |             |
|                        |                          |                                              |              | Time Zone:                                 | UTC (UTC+0:00)                    |             |
|                        |                          |                                              |              | Version:                                   | 6.6.0                             |             |
|                        |                          |                                              |              | Time Zone setting for Time based<br>Rules: | UTC (UTC+0:00)                    |             |
|                        |                          |                                              |              |                                            |                                   |             |
|                        |                          |                                              |              |                                            |                                   |             |
|                        | Health                   |                                              |              | Management                                 | 00                                | <b>~</b> () |
|                        | Status:                  | 0                                            |              | Host:                                      | 10.6.0.9                          | _           |
|                        | Policy:                  | Initial Health Policy 2020-11-11<br>04:24:06 |              | Status:                                    | 0                                 |             |
|                        | Blacklist:               | None                                         |              |                                            |                                   |             |
|                        |                          |                                              |              | Inventory Details                          |                                   | Ċ           |
|                        |                          |                                              |              | Сри Туре:                                  | CPU Xeon E5 series 2400 MHz       |             |
|                        |                          |                                              |              | Cpu Cores:                                 | 1 CPU (16 cores)                  |             |
|                        |                          |                                              |              | Memory                                     | ECO22 MD DAM                      |             |

Lorsque vous vous connectez à l'interface de ligne de commande du pare-feu de nouvelle génération, vous voyez ceci :

```
Cisco Fire Linux OS v6.6.0 (build 37)
Cisco Firepower Threat Defense for Azure v6.6.0 (build 90)
> ex
exit
       expert
> expert
        _____inout-vmss-0:~$ netstat | grep 8305
admin(
           0
                  0 _____inout-vmss-0:8305
                                            madewangfmc.inter:41997 ESTABLISHED
tcp
           0
                  0 inout-vmss-0:8305
                                            madewangfmc.inter:54513 ESTABLISHED
tcp
admin@_____nout-vmss-0:~$
```

Par conséquent, FMC communique au pare-feu de nouvelle génération via le sous-réseau VPN privé Azure.

## Dépannage

Parfois, l'application logique échoue lors de la création d'un nouveau pare-feu de nouvelle génération. Pour résoudre ce problème, ces étapes peuvent être effectuées :

1. Vérifiez si l'application logique fonctionne correctement.

| Home > madewang >                   |                                                               |                                                         |                                                         |                            |                              |                |
|-------------------------------------|---------------------------------------------------------------|---------------------------------------------------------|---------------------------------------------------------|----------------------------|------------------------------|----------------|
| Logic app                           | \$                                                            |                                                         |                                                         |                            |                              |                |
| Search (Cmd+/) «                    | 🕨 Run Trigger 🕐 Refresh 🥖                                     | Edit 📋 Delete 🚫 Disable ↑ Update Schen                  | 🛛 🜔 Clone 🚭 Export                                      |                            |                              |                |
| A Overview                          | To improve traffic flow, we're add                            | ing new outbound IP addresses for Logic Apps. Review ac | tion needed if you're filtering IP addresses with firew | all settings before 08/31/ | 2020. Click to learn more. → |                |
| <ul> <li>Activity log</li> </ul>    |                                                               | -                                                       |                                                         |                            |                              |                |
| Access control (IAM)                | Subscription (change) : Microsof                              | t Azure Enterprise                                      | Runs last 24 hours :                                    | 284 successful, 1 failed   |                              |                |
| 🔷 Tags —                            | Subscription ID : 9d5ea20                                     | 2-7170-4316-a529-041759181710                           | Integration Account :                                   |                            |                              |                |
| Diagnose and solve problems         | Summary                                                       |                                                         |                                                         |                            |                              |                |
| Development Tools                   | Trigger                                                       |                                                         | Actions                                                 |                            |                              |                |
| 🖧 Logic app designer                | RECURRENCE                                                    |                                                         | COUNT<br>36 actions                                     |                            |                              |                |
| Logic app code view                 | FREQUENCY                                                     |                                                         | View in Logic Apps designed                             | H.                         |                              |                |
| Versions                            | Runs every 5 minutes.                                         |                                                         |                                                         |                            |                              |                |
| <ul> <li>API connections</li> </ul> | EVALUATION                                                    |                                                         |                                                         |                            |                              |                |
| Quick start guides                  | Evaluated 285 times, fired 285 times i<br>See trigger history | in the last 24 hours                                    |                                                         |                            |                              |                |
| Settings                            | Runs history                                                  |                                                         |                                                         |                            |                              |                |
| Workflow settings                   | Failed                                                        | Start time earlier than                                 | V Pick a date                                           | E13                        | Pick a time                  |                |
| Authorization                       | Specify the run identifier to open mo                         | nitor view directly                                     |                                                         |                            |                              | Θ              |
| Access keys                         | Status                                                        | Start time                                              | Identifier                                              |                            | Duration                     | Static Results |
| 🐒 Identity                          | Failed                                                        | 12/7/2020. 9-32 AM                                      | 08585942931626719086228010944                           | CU70                       | 10.25 Seconds                |                |
| Properties                          | Failed                                                        | 12/4/2020, 9:24 PM                                      | 08585945095939947222488931533                           | CU66                       | 1.96 Seconds                 |                |
| 🔒 Locks                             | Failed                                                        | 12/4/2020, 9:23 PM                                      | 08585945096662968875411868431                           | CU59                       | 1.45 Seconds                 |                |
| Monitoring                          | • Failed                                                      | 12/4/2020, 9:23 PM                                      | 08585945096748689653030909870                           | CU58                       | 1.74 Seconds                 |                |
| Alerts                              |                                                               |                                                         |                                                         |                            |                              |                |

#### 2. Identifiez la cause de l'échec. Cliquez sur le déclencheur ayant échoué.

|                               |               | ,○ Search resources, services, and docs (G+/)      |                              | N 🖓 (                          | ۵ ۵ | ? | ٢ |
|-------------------------------|---------------|----------------------------------------------------|------------------------------|--------------------------------|-----|---|---|
| Home > madewang >             | -logic-app >  | Runs history >                                     |                              |                                |     |   |   |
| Runs histor                   | y «           | Logic app run<br>08585942931626719086228010944CU70 |                              |                                |     |   |   |
| 🕐 Refresh                     |               | S Run Details ( Resubmit Cancel Run ()             | Info                         |                                |     |   |   |
| Failed                        | $\sim$        |                                                    |                              |                                |     |   |   |
| Start time earlier than       | $\sim$        |                                                    |                              |                                | . 0 |   |   |
| Pick a date 🛛 🗎 Pick          | a time        |                                                    | 4 AutoScaleManager           |                                | 2s  |   |   |
| Search to filter items by ide | entifier      |                                                    | A BadRequest.                |                                |     |   |   |
| Start time                    | Duration      |                                                    | INPUTS                       | Show raw inputs >              | 1   |   |   |
| 12/7/2020, 9:32 AM            | 10.25 Seconds |                                                    | Eunction name                |                                |     |   |   |
| 12/4/2020, 9:24 PM            | 1.96 Seconds  |                                                    | -function-app/AutoSe         | caleManager                    |     |   |   |
| 12/4/2020, 9:23 PM            | 1.45 Seconds  |                                                    |                              |                                |     |   |   |
| 12/4/2020, 9:23 PM            | 1.74 Seconds  |                                                    |                              |                                |     |   |   |
|                               |               |                                                    | OUTPUTS                      | Show raw outputs >             |     |   |   |
|                               |               |                                                    | Status code                  |                                |     |   |   |
|                               |               |                                                    | 400                          |                                |     |   |   |
|                               |               |                                                    | Headers                      |                                |     |   |   |
|                               |               |                                                    | Key                          | Value                          |     |   |   |
|                               |               |                                                    | Request-Context              | appld=cid-v1:fa84d6f7-85c5-407 |     |   |   |
|                               |               |                                                    | Date                         | Mon, 07 Dec 2020 04:02:11 GMT  |     |   |   |
|                               |               |                                                    | Content-Length               | 48                             |     |   |   |
|                               |               |                                                    | Body                         |                                |     |   |   |
|                               |               |                                                    | ERROR: Failed to connet to P | FMCCan not continue            |     |   |   |
|                               |               |                                                    |                              |                                |     |   |   |

Essayez d'identifier le point d'échec à partir du flux de code. À partir de l'extrait ci-dessus, il est clair que la logique ASM a échoué car elle n'a pas pu se connecter à FMC. Ensuite, vous devez identifier pourquoi FMC n'était pas accessible en fonction du flux dans Azure.